Werkstätten der Fotografie

# Rent-Service

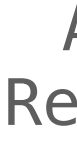

- öffne die URL: <u>https://leihs.intern.hs-mainz.de</u>

| Anmelden bei leih        | 5 |
|--------------------------|---|
| 3enutzername oder E-Mail |   |
| Weiter                   |   |

• nutze anschließend dein übliches Passwort (Hochschul-E-Mail)

Anleitung Rent-Service

• für das öffnen der Website muss dein Device im Hochschul-Netzwerk angemeldet sein • melde dich mit deiner IT-Kennung an (E-Mail-Kennung Zahlen- und Buchstabenkombination)

- es erscheint nun die Startseite von "leihs" du verfügst über ein Konto

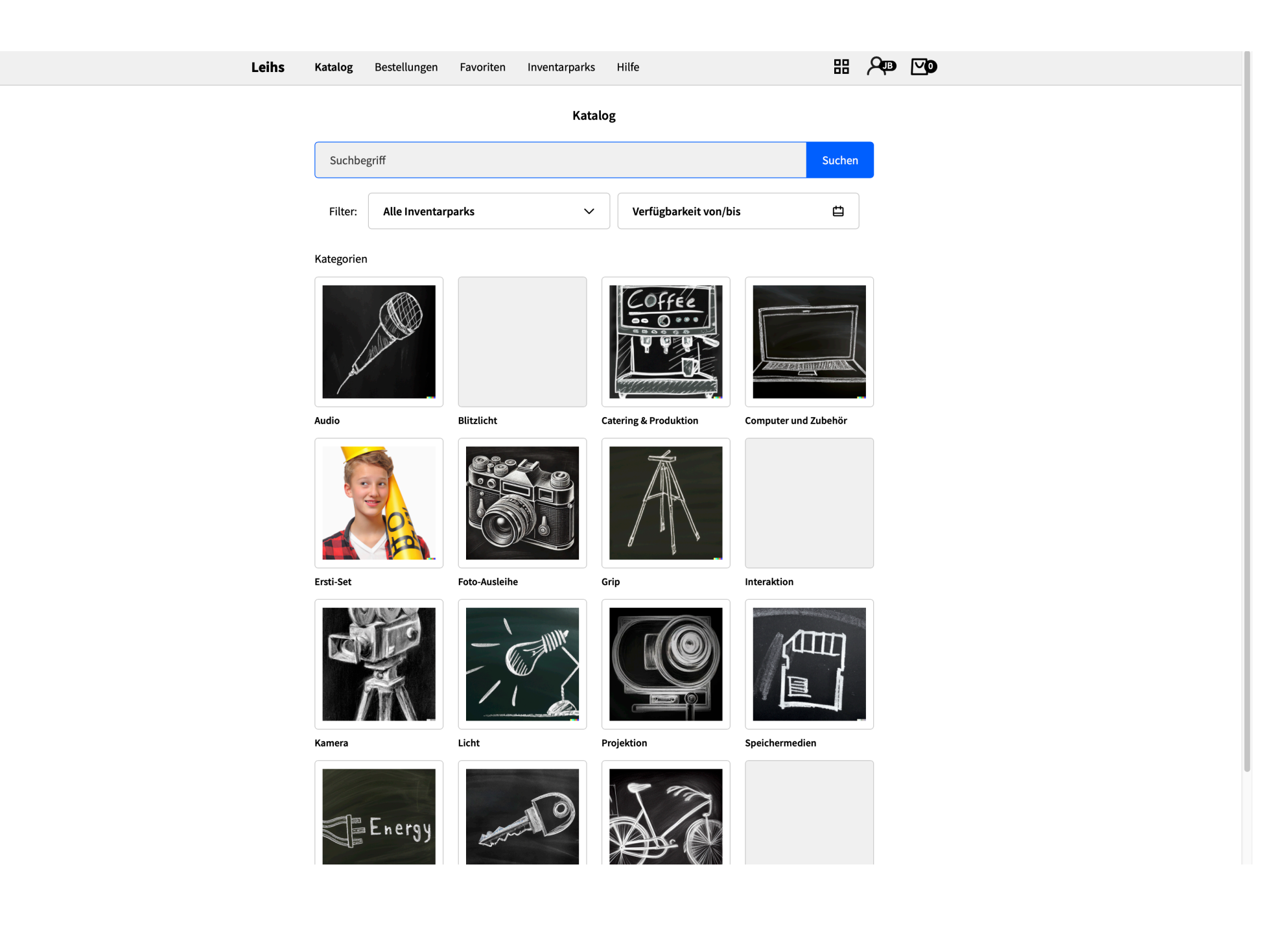

- Nutze Suchbegriffe um schneller das geeignete Equipment zu finden

Anleitung Rent-Service

• hier findest du nicht nur die Foto-Ausleihe, sondern auch Leihoptionen von dem Studiengang zeitbasierte Medien

• "Leihs" funktioniert wie ein üblicher Onlineshop, du kannst in den einzelnen Kategorien Equipment auswählen

- füge den gewünschten Gegenstand hinzu
- wähle den Leihzeitraum für den jeweiligen Gegenstand aus

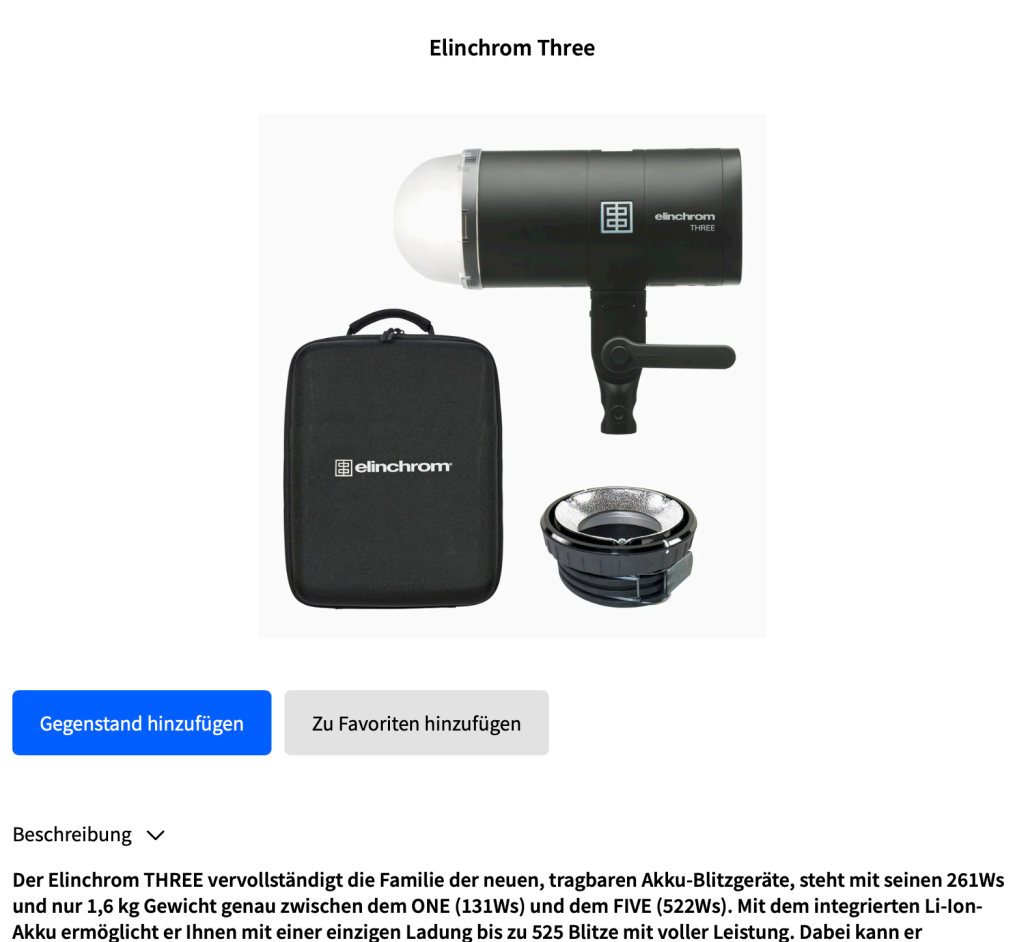

und nur 1,6 kg Gewicht genau zwischen dem ONE (131Ws) und dem FIVE (522Ws). Mit dem integrierten Li-Ion-Akku ermöglicht er Ihnen mit einer einzigen Ladung bis zu 525 Blitze mit voller Leistung. Dabei kann er problemlos während des Shootings weiter aufgeladen werden, z.B. an einer beliebigen USB-C Stromquelle oder am mitgelieferten 65-W-USB-C-Wandladegerät.

Ebenso können Sie völlig frei zwischen manueller Bedienung, TTL oder HSS (mit dem Skyport PRO Transmitter) wählen. Der THREE kann über 6 Blenden von 7 bis 261Ws stufenlos reguliert werden. Die außenliegende Blitzröhre garantiert für eine optimale Lichtverteilung und mit beeindruckend kurzer 8.500tel Abbrennzeit und einer Wiederaufladezeit zwischen 0,08 und 1,2 sec. hat der THREE alles, was es im Job braucht. Das 20W Bi-Color (2.700° bis 6.500° Kelvin) LED-Einstellicht ist mit seinen 3.000 Lumen äquivalent zu einer 120W Birne und kann natürlich auch beim Videodreh als Lichtquelle eingesetzt werden.

- achte auf den Start und das Ende der Ausleihe.
- die Ausleihe hat von 9:00 16:00 geöffnet

## Anleitung Rent-Service

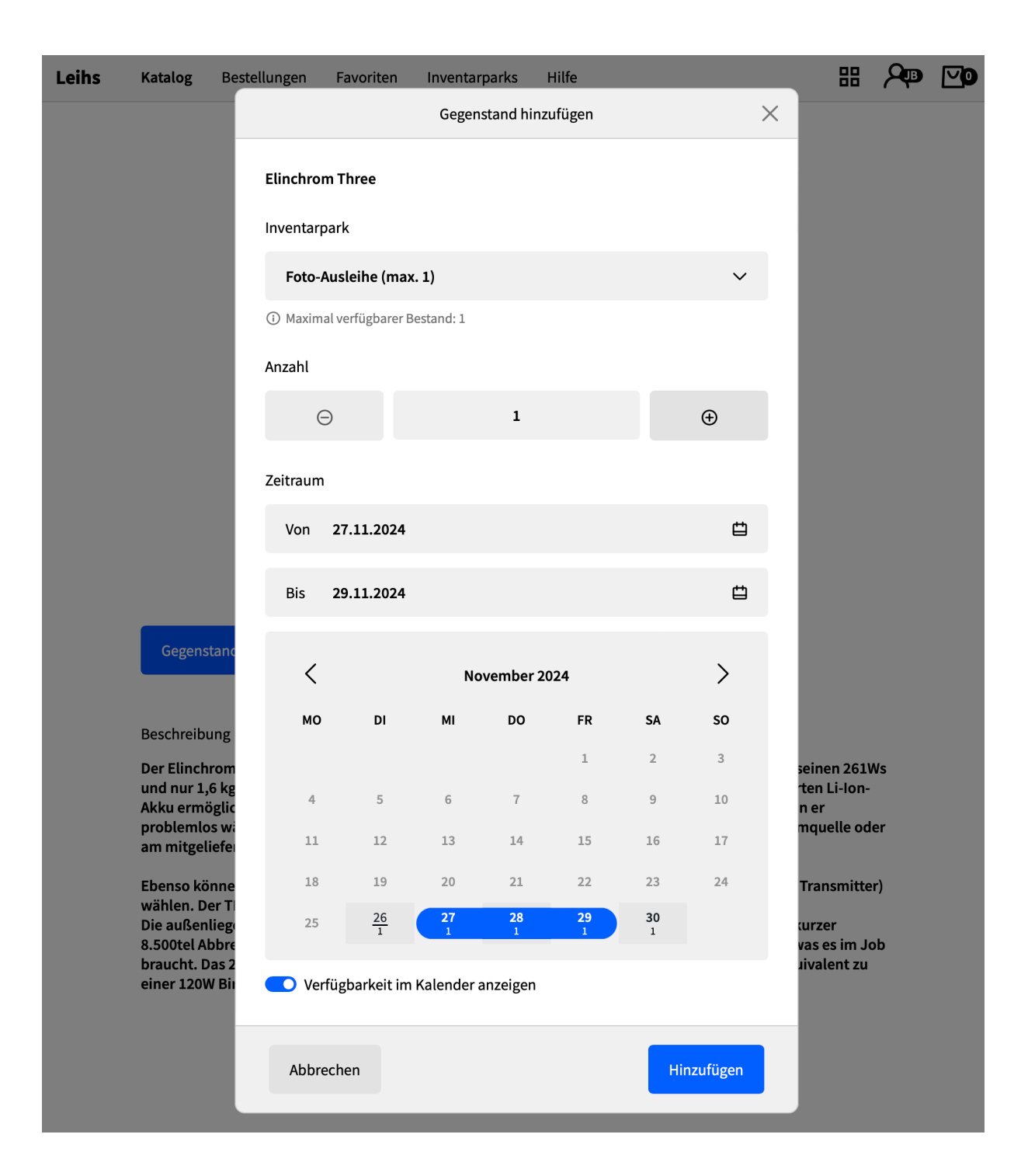

# • im Warenkorb (Pictogramm rechts oben) findest du eine Übersicht zu den ausgewählten Gegenständen

| Katalo   | og Bestellung                                    | gen Favoriten                                              | Inventarparks     | Hilfe |  | 88 | <b>A</b> B |
|----------|--------------------------------------------------|------------------------------------------------------------|-------------------|-------|--|----|------------|
| Zeitlir  | nit                                              |                                                            |                   |       |  |    |            |
| Noch 3   | Noch 30 Minuten übrig<br>Zeitlimit zurückstellen |                                                            |                   |       |  |    |            |
| Zei      |                                                  |                                                            |                   |       |  |    |            |
| Geger    | istände 🗸                                        |                                                            |                   |       |  |    |            |
|          | 1× E<br>Foto<br>3                                | <b>Genro Aluminium St</b><br>-Ausleihe<br>Tage ab 27.11.24 | ativ mit Kugelkop | f     |  |    | >          |
|          | 1× E<br>Foto                                     | <b>linchrom Deep Um</b><br>-Ausleihe<br>Tage ab 27.11.24   | brella 125 cm     |       |  |    | >          |
| Linearen | I×E<br>Foto                                      | linchrom Three<br>-Ausleihe<br>Tage ab 27.11.24            |                   |       |  |    | >          |
|          | 1× M<br>Foto                                     | IIKKOR 135mm 1:2.<br>-Ausleihe<br>Tage ab 27.11.24         | .8                |       |  |    | >          |
|          | 1× M<br>Foto<br>3                                | IIKKOR F Ai 50mm 3<br>-Ausleihe<br>Tage ab 27.11.24        | 1:1.4             |       |  |    | >          |
|          | 1× N<br>Foto                                     | <b>likon FM2</b><br>-Ausleihe<br>Tage ab 27.11.24          |                   |       |  |    | >          |

Bestellung abschicken

Warenkorb löschen

## Anleitung Rent-Service

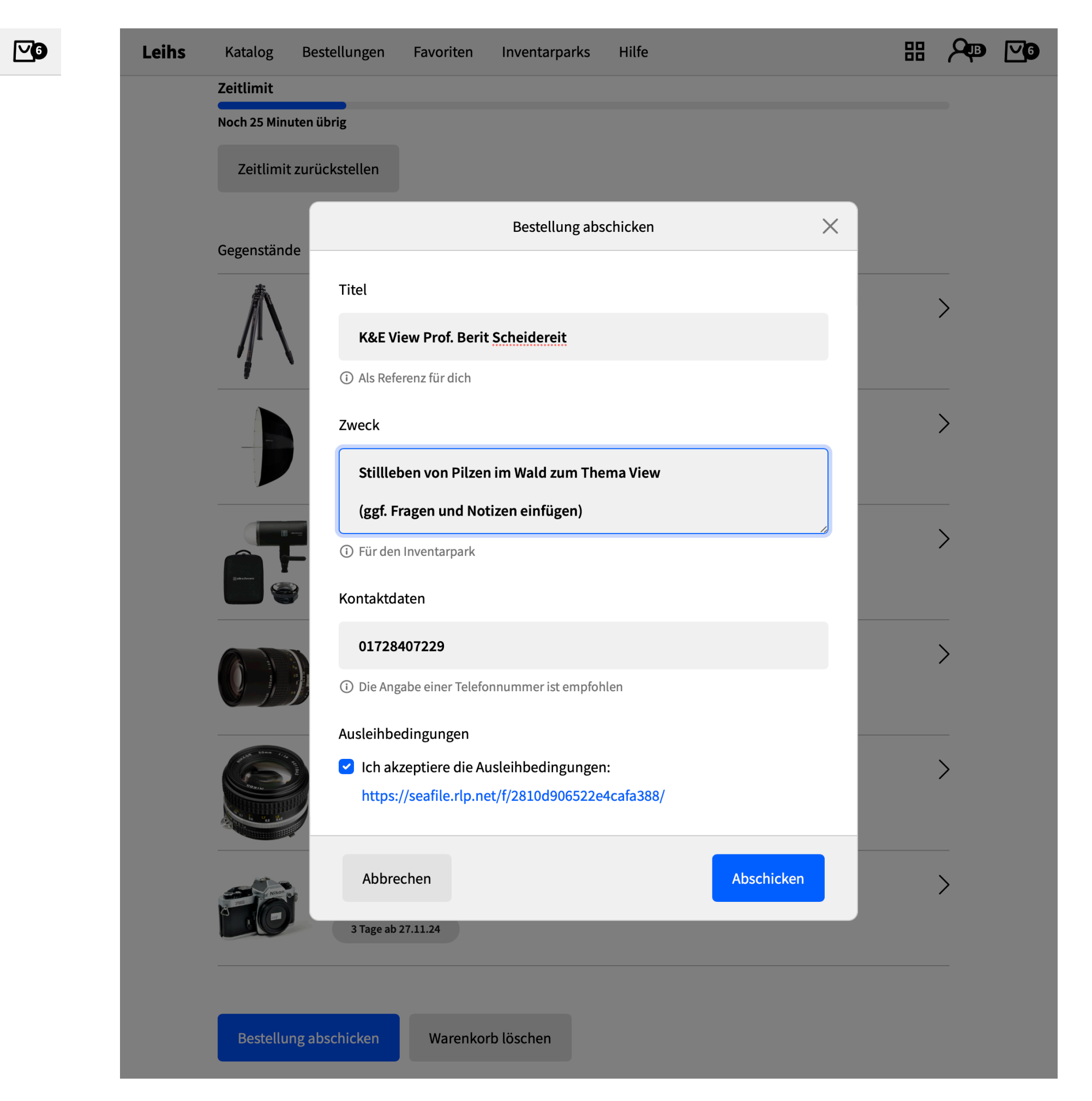

- du erhälst im folgenden eine Bestätigung zu deiner Ausleihe
- deine Bestellung ist abgeschlossen
- bitte hol dein Equipment zu den Öffnungszeiten bei der Ausleihe ab
- bei nicht Einhaltung der Zeiten melde dich bitte umgehend per Mail an <u>foto@hs-mainz.de</u>
- du haftest in der gesamten Ausleihdauer für das Equipment

Anleitung Rent-Service

• bitte melde jeden Schaden und versichere dich bei Ausleihstart über die Unversehrtheit des Equipments